# Newfoundland and COVID-19 Immunization

User Guide

May 2021

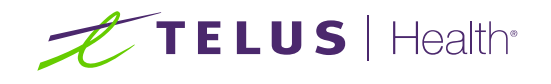

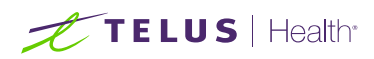

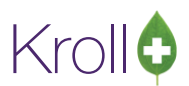

### **Table of Contents**

| Newfoundland and Labrador Customers participating in the COVID-19 Immunization Program        | 2 |
|-----------------------------------------------------------------------------------------------|---|
| Claiming an enhanced pharmacy services fee for the delivery of approved COVID-19 vaccinations | 2 |
| Drug Cards                                                                                    | 2 |
| Creating the Claim                                                                            | 5 |

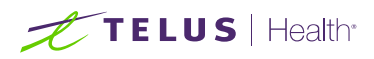

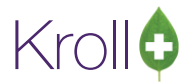

## Newfoundland and Labrador Customers participating in the COVID-19 Immunization Program

## Claiming an enhanced pharmacy services fee for the delivery of approved COVID-19 vaccinations

Details on how to claim for the fee can be found within the Newfoundland and Labrador Prescription Drug Program Bulletin No. 88 published May 18, 2021. It has been communicated that the billing process for this enhanced pharmacy services fee is similar to that for the same fee for Influenza vaccinations.

To prepare, the Kroll Team has pushed out an update that configures the necessary drug cards to meet the requirements for correct billing. Please see the screenshots below.

#### **Drug Cards**

|                                 | pent:                                      | F5 - Drug                                                                                                    | F7 - Doctor                              | F9 - Wo                                                                              | ridlow                                                                 | F10 - Pickup                                                                                  | F11 - Drop-off          | F12 - New Rx                                      | Alt+X - Start                |  |  |
|---------------------------------|--------------------------------------------|----------------------------------------------------------------------------------------------------|------------------------------------------|--------------------------------------------------------------------------------------|------------------------------------------------------------------------|-----------------------------------------------------------------------------------------------|-------------------------|---------------------------------------------------|------------------------------|--|--|
| me                              | Pfizer-Bionte                              | sch COVID-19                                                                                                    | Vaccine                                  | 1                                                                                    | DIN J                                                                  | 02509210                                                                                      | -                       | - Common                                          | 🗙 Scan                       |  |  |
| neric                           | Tozinamerar                                | i.                                                                                                    |                                          | s                                                                                    | trength                                                                | 30mcg/0.3mL                                                                                   | Sched 2 (Schedule 2 [E, | E V Drug Card Type                                |                              |  |  |
| scription                       | Vial Contain                               | s 6 Doses Of 0.                                                                                                   | 3 ML After Dilution                      | F                                                                                    | ollowup (Days                                                          | ij Oral/Wr                                                                                    | tten Not specified      | Y Cost start                                      | ization                      |  |  |
| cription 2                      | 2                                          |                                                                                                    |                                          | F                                                                                    | orm                                                                    | ML (Injection)                                                                                |                         | Reportable     Trial     Dispense as Park         |                              |  |  |
| ivalent To                      | 0                                          |                                                                                                    |                                          | R                                                                                    | oute                                                                   | Intramuscular                                                                                 |                         | V Ward Stock                                      |                              |  |  |
| ault Sig                        |                                            |                                                                                                    |                                          | Sh                                                                                   | lanufacturer                                                           | BTM (BioNTech                                                                                 | h Manufacturing GMBH)   | Rx Sync                                           |                              |  |  |
| ation                           |                                            |                                                                                                    |                                          | ~ н                                                                                  | landling Instr.                                                        |                                                                                               |                         | Print compliance calendar     Eligible for coupon |                              |  |  |
| eric Type                       | Brand Single                               | Source                                                                                                    | v Prio                                   | rity p                                                                               | rice Group                                                             | NL Special Fee                                                                                | For Service             | V Flavor Rx                                       |                              |  |  |
| ibels / Wo                      | orkflow Packag                             | ping                                                                                                    | Track Lot Num                            | D                                                                                    | epartment                                                              | <none></none>                                                                                 |                         | Health Inform/Rx Canada                           |                              |  |  |
| ug line 1                       | Default (Bran                              | a) ~                                                                                                    | Track Expiry                             |                                                                                      | farketing Msg                                                          | <none></none>                                                                                 |                         | ~ 80.12.00.00                                     |                              |  |  |
| ug line 2                       | Default (Gene                              | ric) 🗸                                                                                                    | Double Count                             | F                                                                                    | ee for Svc.                                                            | <none></none>                                                                                 |                         | - Clinical Form                                   |                              |  |  |
| alf-size Sig                    | 9                                          |                                                                                                    | Refrigerated                             |                                                                                      | Drug Sub                                                               |                                                                                               | Cle                     | ar Vial (mL)                                      |                              |  |  |
| omments                         | (0)                                        |                                                                                                    |                                          |                                                                                      | (PRIME                                                                 | tated a second                                                                                |                         | 1 INTER                                           |                              |  |  |
|                                 |                                            |                                                                                                    |                                          |                                                                                      | 7.6 (405)                                                              | Del Groups (0)                                                                                | F2 In                   | s Del                                             |                              |  |  |
| pic                             | Plain Text                                 | Comment                                                                                                    |                                          |                                                                                      | (24/(40)                                                               | Groups (0)                                                                                    | F2 In                   | E Del                                             |                              |  |  |
| pic                             | Plain Text                                 | Comment                                                                                                    |                                          |                                                                                      | [F4] 400                                                               | Groups (0)                                                                                    | ) (F2 ]m                | E [Del                                            |                              |  |  |
| pic                             | Plain Text                                 | Comment                                                                                                    | licate Old Cort                          | r Coupra                                                                             | ling Kroll (                                                           | Groups (0)                                                                                    | ) F2 In                 |                                                   | Far                          |  |  |
| eneral (                        | Plain Text                                 | Comment                                                                                                    | Usage Old Cost                           | s Counse                                                                             | ling Kroll (                                                           | Care Other                                                                                    | ) (F2 ]In               |                                                   | € Ctr                        |  |  |
| eneral (<br>cks (1)             | Plain Text<br>Ordering UP<br>F2 Ins Del    | Comment                                                                                                    | Usage Old Cost                           | s Counse                                                                             | lling Kroll (                                                          | Care Other                                                                                    | ) (72 ]m                |                                                   | € Cu                         |  |  |
| eneral (<br>cks (1)             | Plain Text<br>Ordering UP<br>F2 Ins Del    | Comment<br>Cs Plans<br>Pack Size<br>Quick Code                                                                    | Usage Old Cost                           | s Counse                                                                             | ling Kroll (<br>Active [<br>allow manual                               | Care Other Front Store price changes                                                          | ). (F2) In              |                                                   | € a                          |  |  |
| eneral (<br>cks (1)             | Plain Text<br>Ordering UP<br>[72] Inst Del | Comment<br>Cs Plans<br>Pack Size<br>Quick Code<br>Purchase                                                        | Usage Old Cost<br>1.8<br>                | s Counse<br>Pack<br>Only<br>Default                                                  | lling Kroll (<br>Active [<br>allow manual<br>Vendor Defai              | Care Other<br>Front Store<br>price changes<br>ult ( <none>)</none>                            | ) F2 In                 | No image i                                        | € Ctr<br>available           |  |  |
| pic<br>eneral (<br>cks (1)<br>8 | Plain Text                                 | Comment<br>Cs Plans<br>Pack Size<br>Quick Code<br>Purchase<br>APSI 15%                                            | Usage Old Cost<br>1.8<br>\$0.00          | s Counse<br>Pack<br>Only<br>Default                                                  | lling Kroll (<br>Active [<br>allow manual<br>Vendor Defai<br>d 0       | Care Other<br>Front Store<br>price changes<br>ult ( <none>)<br/>Days</none>                   | ) [F2]]Ie               | No image                                          | € Ctr<br>available           |  |  |
| eneral (<br>cks (1)<br>8        | Plain Text                                 | Comment<br>Cs Plans<br>Pack Size<br>Quick Code<br>Purchase<br>APSI 15%<br>APSI 8.5%                               | Usage Old Cost<br>1.8<br>\$0.00          | s Counse<br>Pack<br>Only<br>Default<br>Og Hand<br>Min Qty                            | lling Kroll (<br>Active<br>allow manual<br>Vendor Defai<br>d<br>0      | Care Other<br>Front Store<br>price changes<br>ult ( <none>)<br/>Days<br/>0</none>             | ) [2] In                | No image                                          | € Cr<br>available            |  |  |
| eneral (<br>cks (1)<br>8        | Plain Text                                 | Comment<br>Cs Plans<br>Pack Size<br>Quick Code<br>Purchase<br>APSI 15%<br>APSI 8.5%<br>User Cost 4                | Usage Old Cost                           | s Counse<br>Pack<br>Only<br>Default 1<br>Og Hand<br>Min Qty<br>Max Qty               | lling Kroll (<br>Active<br>allow manual<br>vendor Defai<br>d<br>0<br>0 | Care Other<br>Front Store<br>price changes<br>ult ( <none>)<br/>Days<br/>0<br/>0</none>       | ) [72] Ju               | No image                                          | € Ctr<br>available           |  |  |
| eneral (<br>cks (1)<br>8        | Plain Text                                 | Comment<br>Cs Plans<br>Pack Size<br>Quick Code<br>Purchase<br>APSI 15%<br>APSI 8.5%<br>User Cost 4<br>User Cost 5 | Usage Old Cost<br>1.8<br>50.00           | s Counse<br>Pack<br>Only<br>Default 1<br>Og Hand<br>Min Qty<br>Max Qty<br>UPC        | lling Kroll C<br>Active<br>allow manual<br>Vendor Defau<br>d<br>0<br>0 | Care Other<br>Front Store<br>price changes<br>ult ( <none>)<br/>Days<br/>0<br/>0<br/>0</none> | ) [F2] In               | No image                                          | Ctr<br>available<br>Loost De |  |  |
| ieneral (<br>icks (1)<br>.8     | Plain Text                                 | Comment<br>Pack Size<br>Quick Code<br>Purchase<br>APSI 15%<br>APSI 8.5%<br>User Cost 4<br>User Cost 5<br>NL Net   | Usage Old Cost<br>1.8<br>50.00<br>578.00 | s Counse<br>Pack<br>Only<br>Default 1<br>Og Hand<br>Min Qty<br>Max Qty<br>UPC<br>Lot | ling Kroll d<br>Active allow manual<br>allow manual<br>d 0<br>0        | Care Other<br>Front Store<br>price changes<br>ult ( <none>)<br/>Days<br/>0<br/>0<br/>0</none> | ) [F2] In               | No image .                                        | Ctr<br>available<br>Loos Dr  |  |  |

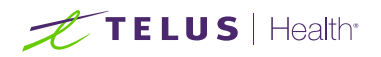

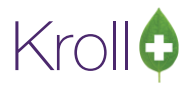

File Edit Recent Drug Reports Utilities NH Cards Session Help Version 10

|                                                                                                    | AstraZeneca COVID-19 Vaccine                                                                                                    |                                                                                                    | DIN                                                                                                    | 02510847                                                                                                    | OK                                                                                                    | Save X So                                                                                                    |
|----------------------------------------------------------------------------------------------------|----------------------------------------------------------------------------------------------------|----------------------------------------------------------------------------------------------------|----------------------------------------------------------------------------------------------------|----------------------------------------------------------------------------------------------------|----------------------------------------------------------------------------------------------------|----------------------------------------------------------------------------------------------------|
| and the                                                                                                    | ChAdOx1-S (recombinant)                                                                                                    |                                                                                                    | Strength                                                                                                    | 500000000 V Seber 2 /5                                                                                                    | Schedule 2 (E F                                                                                                    | Drug Card pe                                                                                                    |
| ription                                                                                                    | Vial Contains 10 Doses Of 0.5 ML                                                                                                    |                                                                                                    | Followup (Davs)                                                                                                    | Oral/Written Not s                                                                                                    | pecified v                                                                                                    | COVID-19 nmunization                                                                                                    |
| ription 2                                                                                                    |                                                                                                    |                                                                                                    | Form                                                                                                    | ML (Injection)                                                                                                    | ~                                                                                                    | Reportable Trial                                                                                                    |
| alent To                                                                                                    |                                                                                                    |                                                                                                    | Route                                                                                                    | Intramuscular                                                                                                    | ~                                                                                                    | Ward Stock                                                                                                    |
| ult Sig                                                                                                    |                                                                                                    |                                                                                                    | Manufacturer                                                                                                    | AST (Astrazeneca Canada                                                                                                    | Inc) v                                                                                                    | Rx Sync                                                                                                    |
| ion                                                                                                    |                                                                                                    | ~                                                                                                    | Handling Instr.                                                                                                    |                                                                                                    |                                                                                                    | Print compliance calendar                                                                                                    |
| ric Type                                                                                                    | Brand Single Source                                                                                                    | <ul> <li>Priority</li> </ul>                                                                                                    | Price Group                                                                                                    | NL Special Fee For Service                                                                                                    |                                                                                                    | Flavor Rx                                                                                                    |
| els / Wo                                                                                                    | Parkflow Packaging                                                                                                    | erk Lot Num                                                                                                    | Department                                                                                                    | <none></none>                                                                                                    | - V                                                                                                    | Health Inform/Rx Canada                                                                                                    |
| g ime i                                                                                                    |                                                                                                    | ck Expiry                                                                                                    | Marketing Msg                                                                                                    | <none></none>                                                                                                    | <i>~</i>                                                                                                    | 80.12.00.00                                                                                                    |
| g line 2                                                                                                    | Default (Genenc)                                                                                                    | uble Count                                                                                                    | Fee for Svc.                                                                                                    | <none></none>                                                                                                    | Ŷ                                                                                                    | Clinical Form                                                                                                    |
| -size Sig                                                                                                    | Re Re                                                                                                    | frigerated                                                                                                    | Drug Sub                                                                                                    |                                                                                                    | Clear                                                                                                    | Vial (mL)                                                                                                    |
| nments (                                                                                                    | (0)                                                                                                    |                                                                                                    | F2 Ins                                                                                                    | Del Groups (0)                                                                                                    | F2 Ins Del                                                                                                    |                                                                                                    |
| ¢                                                                                                    | Plain Text Comment                                                                                                    |                                                                                                    |                                                                                                    | -1                                                                                                    |                                                                                                    |                                                                                                    |
|                                                                                                    |                                                                                                    |                                                                                                    |                                                                                                    |                                                                                                    |                                                                                                    |                                                                                                    |
| a level                                                                                                    |                                                                                                    |                                                                                                    |                                                                                                    |                                                                                                    |                                                                                                    |                                                                                                    |
| ierai O                                                                                                    | Ordering UPCs Plans U                                                                                                    | sage Old Costs Cou                                                                                                    | nselling Kroll C                                                                                                    | are Other                                                                                                    |                                                                                                    |                                                                                                    |
|                                                                                                    | Pack Size 5                                                                                                    |                                                                                                    | Pack Active                                                                                                    | ) Front Store                                                                                                    |                                                                                                    | L                                                                                                    |
|                                                                                                    | Quick Code                                                                                                    |                                                                                                    | only allow mandal j                                                                                                    | price changes                                                                                                    |                                                                                                    |                                                                                                    |
|                                                                                                    | Purchase                                                                                                    | \$0.00 Defa                                                                                                    | uit Vendor Defau                                                                                                    | lt ( <none>)</none>                                                                                                    | ~                                                                                                    | No image available                                                                                                    |
|                                                                                                    | APSI 15%                                                                                                    | 001                                                                                                    | Hand O                                                                                                    | Days                                                                                                    |                                                                                                    |                                                                                                    |
|                                                                                                    | APSI 8.5%                                                                                                    | Min                                                                                                    | Qty 0                                                                                                    | 0                                                                                                    |                                                                                                    |                                                                                                    |
|                                                                                                    | User Cost 4                                                                                                    | Max                                                                                                    | Qty 0                                                                                                    | 0                                                                                                    |                                                                                                    | Load                                                                                                    |
|                                                                                                    | User Cost 5                                                                                                    | UPC                                                                                                    |                                                                                                    |                                                                                                    |                                                                                                    |                                                                                                    |
|                                                                                                    | NL Net                                                                                                    | \$130.00 Lot                                                                                                    |                                                                                                    | (Days)                                                                                                    |                                                                                                    | s as a <u></u>                                                                                                    |
| tri 1                                                                                                    | Ctrl & NL Lowest                                                                                                    | \$130.00 Expi                                                                                                    | ry Date                                                                                                    |                                                                                                    | Mari                                                                                                    | kup Percent                                                                                                    |
| F3 - Patie                                                                                                    | ent F5 - Drug                                                                                                    | F7 - Doctor F9 -                                                                                                    | Workflow                                                                                                    | F10 - Pickup F11 -                                                                                                    | Drop-off                                                                                                    | F12 - New Rx Alt+X - S                                                                                                    |
| e                                                                                                    | COVID-19 Vaccine Moderna                                                                                                    |                                                                                                    | DIN 🗸                                                                                                    | 02510014                                                                                                    |                                                                                                    | ave X Sc                                                                                                    |
| ric                                                                                                    | MRNA-1273 SARS-COV-2                                                                                                    |                                                                                                    | Strength                                                                                                    | 100mcg/0.5ml Sched 2 (5                                                                                                    | schedule 2 (E.C. sc                                                                                                    | Drug Card ina                                                                                                    |
| iption                                                                                                    | Vial Contains 10 Doses Of 0.5 ML                                                                                                    |                                                                                                    | 100000000000000000000000000000000000000                                                                                                    |                                                                                                    | PETTER AND ELISER V                                                                                                    | ordy card the                                                                                                    |
|                                                                                                    |                                                                                                    |                                                                                                    | Followup (Days)                                                                                                    | Oral/Written Not sp                                                                                                    | pecified v                                                                                                    | COVID 10 mmunization                                                                                                    |
| iption 2                                                                                                    |                                                                                                    |                                                                                                    | Followup (Days)<br>Form                                                                                                    | Oral/Written Not sp<br>ML (Injection)                                                                                                    | pecified v                                                                                                    | COVID 10 mmunization     Reportable Trial     Dispense as Park                                                                                                    |
| alent To                                                                                                    |                                                                                                    |                                                                                                    | Followup (Days)<br>Form<br>Route                                                                                                    | Oral/Written Not sp<br>ML (Injection)<br>Intramuscular                                                                                                    | pecified ~                                                                                                    | Coup to mmunization     Reportable Trial     Dispense as Pack     Ward Stock                                                                                                    |
| iption 2<br>alent To<br>ult Sig                                                                                                    |                                                                                                    |                                                                                                    | Followup (Days)<br>Form<br>Route<br>Manufacturer                                                                                                    | Oral/Written Not sp<br>ML (Injection)<br>Intramuscular<br>MOD (Moderna Therapeu                                                                                                    | pecified v<br>v<br>tics Inc.) v                                                                                                    | Coup an munication Coup an munication Reportable Trial Dispense as Pack Ward Stock R x Sync Print couplings colondar                                                                                                    |
| iption 2<br>alent To<br>ult Sig<br>ion                                                                                                   |                                                                                                    |                                                                                                    | Followup (Days)<br>Form<br>Route<br>Manufacturer<br>Handling Instr.                                                                                                    | Oral/Written Not sy<br>ML (Injection)<br>Intramuscular<br>MOD (Moderna Therapeu                                                                                                    | tics Inc.)                                                                                                    | Coup. UP munication    Reportable  Trial  Dispense as Pack  Ward Stock  R Sync  Print compliance calendar  Signible for coupon                                                                                                    |
| iption 2<br>alent To<br>ult Sig<br>ion<br>ric Type                                                                                       | Brand Single Source                                                                                                    | V Priority                                                                                                    | Followup (Days)<br>Form<br>Route<br>Manufacturer<br>Handling Instr.<br>Price Group                                                                                                    | Oral/Written Not sp<br>ML (Injection)<br>Intramuscular<br>MOD (Moderna Therapeu<br>NL Special Fee For Service                                                                                                    | tics Inc.)                                                                                                    | Count of the mmunization     Count of mmunization     Dispense as Pack     Ward Stock     Rx Sync     Print compliance calendar     Eligible for coupon     Flavor Rx                                                                                                    |
| iption 2<br>alent To<br>alt Sig<br>ion<br>ric Type<br>els / Wo<br>a line 1                                                               | Brand Single Source                                                                                                    | V Priority                                                                                                    | Followup (Days)<br>Form<br>Route<br>Manufacturer<br>Handling Instr.<br>Price Group<br>Department                                                                                                    | Oral/Written Not sp<br>ML (Injection)<br>Intramuscular<br>MOD (Moderna Therapeu<br>NL Special Fee For Service<br>< None>                                                                                                    | tics Inc.)                                                                                                    | Count of the mmunization     Count of mmunization     Dispense as Pack     Ward Stock     Rx Sync     Pinit compliance calendar     Eligible for coupon     Flavor Rx     Health Inform/Rx Canada     Class                                                                                                    |
| iption 2<br>alent To<br>alt Sig<br>ion<br>ric Type<br>ets / Wo<br>g line 1                                                               | Brand Single Source<br>rkflow Packaging<br>Default (Brand) v Tra<br>Default (Greenic) v Tra                                                                                                    | v Priority ck. Lot Num ck. Expiry                                                                                                    | Followup (Days)<br>Form<br>Route<br>Manufacturer<br>Handling Instr.<br>Price Group<br>Department<br>Marketing Msg                                                                                                    | Oral/Written Not sp<br>ML (Injection)<br>Intramuscular<br>MOD (Moderna Therapeu<br>NL Special Fee For Service<br><none><br/><none></none></none>                                                                                                    | tics Inc.) v                                                                                                    | Course Job<br>Course Job<br>Course Job<br>Reportable Trial<br>Dispense as Pack<br>Ward Stock<br>Rx Sync<br>Pinit compliance calendar<br>Visid Stock<br>Flavor Rx<br>Health Inform/Rx Canada<br>Class<br>80.12.00.00                                                                                                    |
| iption 2<br>alent To<br>ult Sig<br>ion<br>ric Type<br>els / Wo<br>g line 1<br>g line 2                                                   | Brand Single Source<br>rkflow Packaging<br>Default (Brand) v 1 Tra<br>Default (Generic) 1 Tra                                                                                                    | V Priority<br>ick Lot Num<br>ck Expiry<br>uble Count                                                                                                    | Followup (Days)<br>Form<br>Route<br>Manufacturer<br>Handling Instr.<br>Price Group<br>Department<br>Marketing Msg<br>Fee for Svc.                                                                                                    | Ora/Witten Not sy<br>ML (Injection)<br>Intramuscular<br>MOD (Moderna Therapeu<br>NL Special Fee For Service<br><none><br/><none></none></none>                                                                                                    | tics Inc.) v                                                                                                    | Count of the mmunization                                                                                                    |
| iption 2<br>alent To<br>ult Sig<br>ion<br>ric Type<br>bels / Wo<br>g line 1<br>g line 2                                                  | Brand Single Source<br>rkflow Packaging<br>Default (Brand) v Tra<br>Default (Generic) 0 Do                                                                                                    | ✓ Priority<br>ick Lot Num<br>ick Expiry<br>uble Count<br>trigerated                                                                                                    | Followup (Days)<br>Form<br>Route<br>Manufacturer<br>Handling Instr.<br>Price Group<br>Department<br>Marketing Msg<br>Fee for Svc.<br>Drug Sub                                                                                                    | Ora/Witten Not sy<br>ML (Injection)<br>Intramuscular<br>MOD (Moderna Therapeu<br>NL Special Fee For Service<br><none><br/><none></none></none>                                                                                                    | tics Inc.) ~                                                                                                    | Causa Lob mmunization Causa Lob mmunization Causa Lob mmunization Causa Lob mmunization Causa Lob Causa Causa Caus |
| niption 2<br>ralent To<br>ult Sig<br>ion<br>ric Type<br>bels / Wo<br>g line 1<br>g line 2<br>-size Sig<br>nments (                       | Brand Single Source<br>rkftlow Packaging<br>Default (Brand) ~ 1 Tra<br>Default (Generic) ~ 0 Re<br>(0)<br>Plain Text Comment                                                                                                    | Priority      ick Lot Num     ick Expiny     uble Count     frigerated                                                                                                    | Followup (Days)<br>Form<br>Route<br>Handling Instr.<br>Price Group<br>Department<br>Marketing Msg<br>Fee for Svc.<br>Drug Sub<br>F2 Ins                                                                                                    | Oral/Witten Not sy<br>ML (Injection)<br>Intramuscular<br>MOD (Moderna Therapeu<br>NL Special Fee For Service<br><none><br/><none><br/><none></none></none></none>                                                                                                    | tics Inc.) v<br>tics Inc.) v<br>tics | Cauba de Minumization<br>Cauba de Minumization<br>Cauba de Minumization<br>Cauba de Minumization<br>Ward Stock<br>R X Sync<br>Print compliance calendar<br>Eligione for coupon<br>Health Inform/RX Canada<br>Class<br>80.12.00.00<br>Clinical Form<br>Vial (mL)                                                                                                    |
| ription 2<br>ralent To<br>uilt Sig<br>ion<br>ric Type<br>rels / Wo<br>g line 1<br>g line 1<br>g line 2<br>c                              | Brand Single Source<br>rkflow Packaging<br>Default (Brand) v Tra<br>Default (Generic) v Dra<br>Re<br>(0)<br>Plain Text Comment                                                                                                    | V Priority<br>ick Lot Rum<br>ick Expiry<br>uble Count<br>frigerated                                                                                                    | Followup (Days)<br>Form<br>Route<br>Handling Instr.<br>Price Group<br>Department<br>Marketing Msg<br>Fee for Svc.<br>Drug Sub<br>[F2] Ins                                                                                                    | Oral/Witten Not sy<br>ML (Injection)<br>Intramuscular<br>MOD (Moderna Therapeu<br>NL Special Fee For Service<br><none><br/><none><br/><none></none></none></none>                                                                                                    | tics Inc.) v<br>v<br>v<br>v<br>v<br>v<br>v<br>v<br>v<br>v<br>v<br>v<br>v<br>v<br>v<br>v<br>v<br>v<br>v                                                                                                    | Cauba de Minimunization<br>Cauba de Minimunization<br>Cauba de Minimunization<br>Dispense as Pack<br>Ward Stock<br>R Kynci<br>Print compliance calendar<br>Eligible for coupon<br>Health Inform/Rx Canada<br>Class<br>80.12.00.00<br>Clinical Form<br>Vial (mL)                                                                                                    |
| iption 2<br>alent To<br>lit Sig<br>ion<br>nic Type<br>els / Wo<br>p line 1<br>p line 2<br>-size Sig<br>siments (                         | Brand Single Source<br>rkflow Packaging<br>Default (Brand) ~ Tra<br>Default (Generic) ~ Do<br>Refault (Generic) ~ Do<br>Plain Text Comment                                                                                                   | V Priority<br>kck Lot Num<br>kck Espiry<br>uble Count<br>frigerated                                                                                                    | Followup (Days)<br>Form<br>Route<br>Manufacturer<br>Handling Instr.<br>Price Group<br>Department<br>Marketing Msg<br>Fee for Svc.<br>Drug Sub<br>F2 Jan                                                                                                    | Ora/Witten Not sp<br>ML (injection)<br>Intranuscular<br>MOD (Moderna Therapeu<br>NL Special Fee For Service<br>«None»<br>«None»<br>«None»<br>Groups (0)                                                                                                    | tics inc.) v<br>v<br>c<br>c<br>c<br>c<br>c<br>lear<br>F2 los bet                                                                                                    | Cauba do Minimunization<br>Cauba do Minimunization<br>Cauba do Minimunization<br>Dispense as Pack<br>Ward Stock<br>R Kynci<br>Print compliance calendar<br>Eligible for coupon<br>Flavor Rx<br>Health Inform/Rx Canada<br>Class<br>80.12.00.00<br>Clinical Form<br>Vial (mL)                                                                                                    |
| iption 2<br>alent To<br>ilt Sig<br>ion<br>ric Type<br>els / Wo<br>g line 1<br>g line 2<br>-size Sig<br>mments (<br>c                     | Brand Single Source<br>rkflow Packaging<br>Default (Brand)                                                                                                    | Priority      KLot Num      Kc Epiry      uuble Count      frigerated      Sage_Old Costs_Count      Sage_Old Costs_Count      Sage_Old Costs_C | Followup (Days)<br>Form<br>Route<br>Manufacturer<br>Handling Instr.<br>Price Group<br>Department<br>Marketing Msg<br>Fee for Svc.<br>Drug Sub<br>F2 Jon                                                                                                    | Ora/Witten Not sp<br>ML (injection)<br>Intramuscular<br>MOD (Moderna Therapeu)<br>NL Special Fee For Service<br><none><br/><none><br/><none><br/>Groups (0)<br/>Bel<br/>Groups (0)<br/>are Other</none></none></none>                                                                                                    | clear<br>F2 Inc be                                                                                                    | Cause Lob mmunization<br>Cause Lob mmunization<br>Cause Lob mmunization<br>Cause Lob mmunization<br>Vard Stock<br>Print compliance calendar<br>Cligitude for coupon<br>Flavor Rx<br>Health Inform/Rx Canada<br>Class<br>80.12.00.00<br>Clinical Form<br>Vial (mL)                                                                                                    |
| iption 2<br>alent To<br>alt Sig<br>ion<br>ric Type<br>els / Wo<br>g line 1<br>g line 2<br>size Sig<br>niments (<br>c                     | Brand Single Source<br>httlow Packaging<br>Default (Brand)                                                                                                    | Priority      ick Lot Num      ick Epily      iuble Count      frigerated      sage Old Costs Cou                                                                                                    | Followup (Days)<br>Form<br>Route<br>Manufacturer<br>Handling Instr.<br>Price Group<br>Department<br>Marketing Msg<br>Fee for Sic.<br>Drug Sub<br>[F2] Inst                                                                                                    | Ora/Witten Not sp<br>ML (Injection)<br>Intranuscular<br>MOD (Moderna Therapeu<br>NL Special Fee For Service<br><none><br/><none><br/><none><br/><special fee="" for="" service<br="">Groups (0)<br/>Groups (0)<br/>Exact Special Special S</special></none></none></none>                                                                                                    | tics Inc.) ~<br>Clear<br>F2 Inc Def                                                                                                    | Cause Lab mmunization  Reportable Trial  Dispense as Pack Ward Stock RKS ync  Print compliance calendar  Displate for coupon  Health inform/Rx Canada Class  80.12.00.00  Clinical Form Vial (mL)                                                                                                    |
| iption 2<br>alent To<br>alt Sig<br>ion<br>ric Type<br>els / Wo<br>g line 1<br>g line 2<br>size Sig<br>nements (<br>c                     | Brand Single Source<br>Interflow Packaging<br>Default (Brand) Interflow Packaging<br>Default (Generic) Do<br>Beautic (Generic) Beautic Comment<br>Plain Text Comment<br>Plain Text Comment<br>Interflow Pack Size 5<br>Interflow Pack Size 5 | v Priority<br>ick Lot Num<br>ick Expiny<br>iuble Count<br>frigerated                                                                                                    | Followup (Days) Form Route Route Manufacturer Handling Instr. Price Group Department Marketing Msg Fee for Svc. Drug Sub F2 Inst                                                                                                    | Ora/Witten Not sp<br>ML (Injection)<br>Intramuscular<br>MCD (Moderna Therapeu<br>NL Special Fee For Service<br><none><br/><none><br/><none><br/><stone><br/>Groups (0)<br/>Groups (0)<br/>Front Store<br/>onice changes</stone></none></none></none>                                                                                                    | ecified v<br>v<br>tics Inc.) v<br>clear<br>F2 Inc bet                                                                                                    | Causa Lob mmunization<br>Causa Lob mmunization<br>Causa Lob mmunization<br>Dispense as Pack<br>Vard Stock<br>R KS ync<br>Print compliance calendar<br>Eliptor for coupon<br>Health Inform/Rx Canada<br>Class<br>So.12.20.00<br>Clinical Form<br>Vial (mL)                                                                                                    |
| iption 2<br>alent To<br>ilt Sig<br>ion<br>ric Type<br>els / Wo<br>g line 1<br>g line 2<br>size Sig<br>nments (<br>c                      | Brand Single Source rkflow Packaging Default (Brand)                                                                                                    | Priority      ick Lot Num     ick Expiny     uble Count     frigerated      sage Old Costs Cou                                                                                                    | Followup (Days) Form Route Manufacturer Handling Instr. Price Group Department Marketing Msg Fee for Svc. Drug Sub F2 Inst Inselling Kroll C Cack Active Dny allow manual Inselling C Cack                                                                                                    | Ora/Witten Not sp<br>ML (Injection)<br>Intramuscular<br>MOD (Moderna Therapeu)<br>NL Special Fee For Service<br><none><br/><none><br/><none><br/><stone><br/>Groups (0)<br/>Groups (0)<br/>Gro</stone></none></none></none> | tics Inc.) ~<br>Clear<br>F2 Inc Def<br>Clear                                                                                                    | Count of the mmunization<br>Count of mmunization<br>Count of mmunization<br>Dispense as Park<br>Ward Stock<br>R K Sync<br>Print compliance calendar<br>Flavor Rx<br>Health Inform/Rx Canada<br>Class<br>S0.12.00.00<br>Clinical Form<br>Vial (mL)                                                                                                    |
| iption 2<br>alent To<br>int Sig<br>ion<br>ric Type<br>ets / Wo<br>g line 1<br>g line 2<br>c<br>-size Sig<br>g mments (<br>c              | Brand Single Source rktfow Packaging Default (Brand)   Efault (Generic)   Plain Text Comment  Plain Text Comment  Plain Text Comment  Purchase Purchase Purchase                                                                             | Priority      ick Lot Num     ick Expiny      uble Count      frigerated      sage Old Costs Cou                                                                                                    | Followup (Days) Form Route Manufacturer Handling Instr. Price Group Department Marketing Msg Fee for Sv. Drug Sub F2 Ins Inselling Kroll C Pack Active Dhy allow manual and C Pack                                                                                                    | Ora/Witten Not sp<br>ML (injection)<br>Intramuscular<br>MOD (Moderna Therapeu<br>NL Special Fee For Service<br><none><br/><none><br/><none><br/><none><br/><toone><br/>Groups (0)<br/>are Other<br/>Front Store<br/>price changes<br/>It (<none>)</none></toone></none></none></none></none>                                                                                                    | clear<br>F2 Inc De<br>Clear<br>F2 Inc De                                                                                                    | Count of Minimunization Count of Minimunization Count of Minimunization Count of Minimum Count of Count of Coun |
| iption 2<br>alent To<br>Jilt Sig<br>ion<br>ric Type<br>lefs / Woo<br>g line 1<br>g line 2<br>g line 2<br>c<br>-size Sig<br>aments (<br>c | Brand Single Source  Reform Packaging Default (Brand)                                                                                                    | Priority      ick Lot Hum     ick Expiry     uble Count      frigerated      sage Old Costs Cou                                                                                                    | Followup (Days) Form Route Manufacturer Handling Instr. Price Group Department Marketing Msg Fee for Svc. Drug Sub F2 Ins nselling Kroll C Pack Active Dhy allow manual j valt Vendor Defau fand 0 Chy                                                                                                    | Oral/Witten Not sy<br>ML (Injection)<br>Intramuscular<br>MOD (Moderna Therapeu<br>NL Special Fee For Service<br><none><br/><none><br/><none><br/><none><br/><none><br/><tool state<br="">Front Store<br/>prior Store<br/>prior Store<br/>n Coller<br/>Days<br/>n</tool></none></none></none></none></none>                                                                                                    | tics Inc.) v<br>v<br>tics Inc.) v<br>v<br>v<br>Clear<br>F2 Inc Ide                                                                                                    | Count of mmunization     Count of mmunization     Dispense as Pack     Xsync     Ward Stock     Xsync     Print compliance calendar     Eligible for coupon     Hastin Inform/Rx Canada     Class     80.12.00.00     Clinical Form     Vial (mL)                                                                                                    |
| iption 2<br>alent To<br>ion<br>ric Type<br>tels / Wo<br>g line 1<br>g line 2<br>-size Sig<br>nments (<br>c                               | Brand Single Source  rktTow Packaging  Default (Brand)   If Ta Default (Generic)   Plain Text Comment  Plain Text Comment  Plain Text Comment  Purchase APS1 15% APS1 8.5%                                                                   |                                                                                                    | Followup (Days) Form Form Route Manufacturer Handling Instr. Price Group Department Marketing Msg Fee for Svc. Drug Sub F2 Ins F2 Ins F | Ora/Witten Not sy ML (injection) Intranuscular MOD (Moderna Therapeu NL Special Fee For Service                                                                                                    | v v v v v v v v v v v v v v v v v v v                                                                                                    | Action of the interval of the interval of      |
| iption 2<br>alent To<br>ion<br>int Sig<br>ion<br>ric Type<br>els / Wo<br>g line 1<br>c<br>size Sig<br>numents (<br>c<br>veral<br>s (1)   | Brand Single Source<br>rkflow Packaging<br>Default (Brand)  Tra<br>Default (Generic)  Default (Generic)  Re<br>00<br>Plain Text Comment<br>Pack Size S<br>Quick Code<br>Purchase<br>APSI 15%<br>APSI 15%<br>APSI 5%<br>User Cost 4           |                                                                                                    | Followup (Days) Form Route Manufacturer Handling Instr. Price Group Department Marketing Msg Fee for Svc. Drug Sub F2 Ine  nselling Kroll C ack Active Drug Sub C2 Cay D C2 C2 C2 C2 C2 C2 C2 C2 C2 C2 C2 C2 C2                                                                                                    | Ora/Witten Not sy ML (Injection) Intramuscular MOD (Moderna Therapeu NL Special Fee For Service     Groups (0)   Groups (0)   For Store   For Store   For Store   Days   0   0                                                                                                    | tics Inc.) ~                                                                                                    | Count of the mmunization     Count of mmunization     Dispense as Pack     Ward Stock     Rk Sync     Print compliance calendar     Eligible for coupon     Flavor Rx     Health Inform/Ex Canada     Class     80.12.00.00     Clinical Form     Vial (mL)     Count of the mean of the mean of       |
| iption 2<br>alent To<br>ion<br>int Sig<br>ion<br>ric Type<br>els / Wo<br>g line 1<br>c<br>size Sig<br>numents (<br>c<br>veral<br>s (1)   | Brand Single Source rkflow Packaging Default (Brand)   Ta Default (Generic)   Plain Text Comment  Plain Text Comment  Plain Text Comment  Plain Text Code Purchase APS 15% APS1 8.5% User Cost 4 User Cost 5                                 | Priority      ick Lot Num     ick Epily     uuble Count     frigerated      sage Old Costs Cou                                                                                                    | Followup (Days) Form Route Manufacturer Handling Instr. Price Group Department Marketing Msg Fee for Svc. Drug Sub F2 Ibin nselling Kroll C Pack Active Donly allow manual j uut Vendor Defau tand Q Qy Q                                                                                                    | Ora/Witten         Not synthme           ML (Injection)         Intramuscular           MDD (Moderna Therapeu)         Intramuscular           NL Special Fee For Service             None>                                                                                                    | ecified v<br>v<br>tics Inc.) v<br>tics Inc.) v<br>v<br>Clear<br>F2 line be                                                                                                    | No image available     No image available     Leat                                                                                                    |

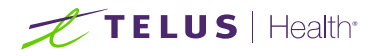

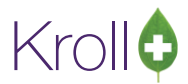

File Edit Recent Drug Reports Utilities NH Cards Session Help Version 10

| Hange     Hanssen COVID-19 Vaccine     DIN     02513153     Save       General     AD26.COV2.5 [recombinant]     Stength     500000000 V     Intel 2 (Schedule 2 (E C     Puud and Type       Description     Vial Contains 5 Doces Of 0.5 ML     Followup (Days)     Ora/Written Not specified     Reportable       Description 2     Form     ML (Injection)     Dispense as Pack       Qualitation     Manufacturer     JAN (Jansen Inc.)     Dispense as Pack       Option     Print compliance call     Manufacturer     Vaid Stock       Octault Sig     Manufacturer     JAN (Jansen Inc.)     Phint compliance call       Oragine Form     ML (Jansen Inc.)     Phint compliance call     Source       Drug line 1     Default (Brand)     Track (Lot Num     Department <none>       Orug line 1     Default (Generic)     Double Count     Fee for Svc.     None&gt;       Paint Text Comment     Print Source     Plans Text Comment     Vial (ml.)       Comments (0)     Celarit (Generic)     Double Count     Fee for Svc.     None&gt;       Camments (0)     Celarit (Generic)     Plans Text Comment     Stenges     No image avail       Comments (0)     Fain Text Comment     Clear     Orug Sub     No image avail       Source     Quick Code     Do aluti Vendor</none>                                                                                                    | F3 - Patie    | ent i          | 5 - Drug                   | F7 - Doctor   | F9 -      | Workflow         |                               | F10 - Pickup                                   | F11 - Drop-off | F     | 12 - New Rx                                                                                                    | Alt+X - Start |                   |          |                |              |                       |     |                |  |  |
|----------------------------------------------------------------------------------------------------|---------------|----------------|----------------------------|---------------|-----------|------------------|-------------------------------|------------------------------------------------|----------------|-------|----------------------------------------------------------------------------------------------------|---------------|-------------------|----------|----------------|--------------|-----------------------|-----|----------------|--|--|
| eneric     AD28.COV2.5 [recombinant]     Strength     500000000 V     Intel 2 (Schedule 2 (E C )     Dud 2 ad Type       bescription     Vial Contains 5 Doses Of 0.5 ML     Followup (Days)     Oral/Written Not specified     Expose 10 innunization       bescription 2     Form     ML (Injection)     Dispense as Pat.       quivalent 10     Route     Intramuscular     Ward Stock       cation     Manufacturer     IAN (Janssen Inc.)     Print compliance as Pat.       cation     Print ompliance as Pat.     Print compliance as Pat.     Print compliance as Pat.       Drug line 1     Default (Brand)     Track tot Num     Department <none>       catas Sig     Track tot Num     Department     <none>     Class       orgine 1     Default (Generic)     Double Count     Fee for Svc.     <none>       fail are 2 (S)     Print compliance as Pat.     Vial (mL)     Vial (mL)       cgeneral (O)     Refrigerated     Drug Sub     Clear     Vial (mL)       General Ordering UPCs     Plans     Usage Old Costs     Counselling Kroll Care     Vial (mL)       General Ordering UPCs     Plans     Usage Old Costs     Counselling Kroll Care     Vial (mL)       General Ordering UPCs     Plans     So.00     Default (<none>)     No image avail       Apsi 8.5%</none></none></none></none>                                                                                                    | lame          | anssen COV     | D-19 Vaccine               |               |           | DIN              | -                             | 02513153                                       |                | -     | Save                                                                                                    | 🗙 Scan        |                   |          |                |              |                       |     |                |  |  |
| escription 2 escription 2 escription 2 escription 2 escription 2 escription 2 Form Route Intramuscular Vial Contains 5 Doses Of 0.5 ML Form Route Intramuscular Vial Contains 5 Doses Of 0.5 ML Form Route Intramuscular Vial Contains 5 Doses Of 0.5 ML Reportable Dispense as Pack Intramuscular Vial Contains 5 Doses Of 0.5 ML Route Intramuscular Vial Contains 5 Doses Of 0.5 ML Route Route Route Rou | eneric        | AD26.COV2.5    | COV2.5 [recombinant]       |               |           |                  | 26.COV2.5 [recombinant]       |                                                |                |       | COV2.5 [recombinant] Strength                                                                                                |               |                   | Strength |                | 5000000000 V | ched 2 (Schedule 2 IE | C ~ | Drug Card Type |  |  |
| escription 2 escription 2 escri | escription    | Vial Contains  | Contains 5 Doses Of 0.5 ML |               |           |                  | al Contains 5 Doses Of 0.5 ML |                                                |                |       | (Days)                                                                                                    | Oral/Writ     | ten Not specified | ~        | COND-19 Immuni | zation       |                       |     |                |  |  |
| ubvalent To     Route     Intramuscular     Ward Stock       efault Sig     Manufacturer     JAN (Janssen Inc.)     Priot Compliance calls       cation     Handling Instr.     Priot Group     Priot Compliance calls       interrity Tipe Brand Single Source     Prior Nr.     Priot Compliance calls       cation     Prior Track Lot Num     Nanufacturer     None>       Label / Workflow Packaging     Track Lot Num     Marketing Miss        orug line 1     Default (Generic)     Double Count     Fee for Svc.        All Cansen     Drug Sub     Clear     Claist       Gaments (0)     Refrigerated     Drug Sub     Clear       Signeral     Ordering     UPCs     Plans     Usage       Signeral     Ordering     VPCs     Plans     Usage       Apsi 8:5%     Min Qty     0     Days       Apsi 8:5%     Min Qty     0     O       Ver Cost 4     UPC     UPC     Intramuscular                                                                                                    | escription 2  |                |                            |               |           |                  |                               | ML (Injection)                                 |                | ×     | Reportable     Trial     Dispense as Park                                                                                    |               |                   |          |                |              |                       |     |                |  |  |
| etault Sig     JAN (Janssen Inc.)     Prix Sync       radion     Handling Inst.     Print complance call       mentic Type     Brand Single Source     Prior for       Brand Single Source     Prior for     Prior Source       Brand Single Source     Prior Source     Prior Source       Brand Single Source     Prior Source     Prior Source       Brand Single Source     Prior Source     Prior Source       Drug line 1     Default (Generic)     Double Count       Ball Size Sig     Track Expiry     Prefor Soc.       Comments (0)     Track Expiry     Prefor Soc.       Oppic     Plain Text Comment     Prior Source       Signeral     Ordering     UPCs       Plans     Lysage     Old Costs       Councelling     For Only allow manual price changes       Purchase     Source       Apsi 15%     Og Hand     Days       Apsi 15%     Og Hand     Days       Apsi 85%     Min Qby     O       User Cost 4     UPC     UPC       No. Het     \$65.00     Lot                                                                                                    | uivalent To   |                |                            |               |           | Route            |                               | Intramuscular                                  |                |       | V Ward Stock                                                                                                    |               |                   |          |                |              |                       |     |                |  |  |
| cation       Handling Instr.       Handling Instr.       Englished ac coppon         neneric Type<br>Brand Single Source       Phionty       Price Group       NL Special Fee For Service       Englished ac coppon         Drug line 1       Default (Brand)       Track Lot Num       Department           Drug line 2       Default (Generic)       Double Count       Department         Class       Source         Single Source       If Refrigerated       Drug Sub       Clear       Clinical Feem       Vial (mL)         Cgements (0)       F2 bin (bel<br>opic       Plain Text Comment       F2 bin (bel<br>Quick Code       Groups (0)       F2 bin (bel<br>Quick Code       Pack Attive       Front Store         Sgneral       Ordering       UPCs       Plans       Usage       Default Vendor       Default ( <none>)       No image avail         APSI 35%       Min Qby       0       0       Days       No image avail       No image avail         User Cost 5       UPC       UPC       UPC       UPC       UPC       UPC       UPC       No image avail</none>                                                                                                    | efault Sig    |                |                            |               |           | Manufact         | urer                          | JAN (Janssen In                                | c.)            | ~     | Rx Sync                                                                                                    |               |                   |          |                |              |                       |     |                |  |  |
| eneric Type     Brand Single Source <ul> <li>Prior Rx</li> <li>Prior Rx</li></ul>                                                                                                    | cation        | 1              |                            | -             | ~         | Handling         | Instr.                        | NL Special Fee For Service<br>«None»<br>«None» |                |       | Print compliance calendar     Print compliance calendar     Print compon     Flavor Rx     Health Inform/Rx Canada     Class |               |                   |          |                |              |                       |     |                |  |  |
| Labels / Workflow Packaging Track Let Num Department Anne> Health Inform/Kx C Cass So.12.00.00 Class So.12.00.00 Class So.12.00.00 Class So.12.00.00 Clinical Form So.12.00.00 Clinical Form Vial (mL) Cgmments (0) Retrigerated Drug Sub Croups (0) F2 line [be] Vial (mL) Cgmments (0) F2 line [be] Groups (0) F2 line [be] Croups (0) F2 line [be] Croups (0) F2 line [be]                                                                                                    | eneric Type   | Brand Single   | Source                     | ~ · ·         | Priority  | Price Grou       | qu                            |                                                |                |       |                                                                                                    |               |                   |          |                |              |                       |     |                |  |  |
| Intext Expiny       Intext Expiny       Marketing Msg <none>       80.12.00.00         Prug line 2       Default (Generic)       Double Count       Fee for Svc.       None&gt;       Clinical Ferm         Cgamments (0)       Refrigerated       Drug Sub       Clear       Vial (mL)         Segneral Ordering UPCs       Plans       Usage Old Costs       Counselling       Kroll Care       Other         acks (1)       F2       Initial       Pack Size       2.5       Pack Active       Front Store       Pack Size         Quick Code       Purchase       \$0.00       Oth yallow manual price changes       Purchase       S0.00       No image avail         Vier Cost 5       User Cost 5       UPC       UPC       Image avail       Image avail</none>                                                                                                    | Labels / Wo   | rkflow Packag  | ng                         | Track Lot Num |           | Departme         | nt                            |                                                |                |       |                                                                                                    |               |                   |          |                |              |                       |     |                |  |  |
| Priving line 2 Default (Generic)       Double Count       Fee for Svc. <none>       Clinical Form         Vial (mL)       Drug Sub       Clear       Vial (mL)         Cgmments (0)       F2 line (Be)       Groups (0)       F2 line (Be)         Sgneral Ordering UPCs       Plans       Usage Old Costs       Counselling       Kroll Care       Clear         Sgneral Ordering UPCs       Plans       Usage Old Costs       Counselling       Kroll Care       Cher         acks (1)       F2 line (Be)       Pack Size       2.5       Pack Active       Front Store         Quick Code       Only allow manual price changes       Default (<none>)       No image avail         APS1 85%       Min Qty       0       0       Outer Cost 5         User Cost 5       UPC       UPC       Invert       Invert</none></none>                                                                                                    | rug line 1    | Default (Brand | ) <u>~</u>                 | Track Expiry  |           | Marketing        | Msg                           |                                                |                |       | 80.12.00.00                                                                                                    |               |                   |          |                |              |                       |     |                |  |  |
| Signeral Ordering UPCs     Plans     Usage     Old Costs     Counselling     Kroll Care     Other       Signeral Ordering     UPCs     Plans     Usage     Old Costs     Counselling     Kroll Care     Other       Signeral Ordering     UPCs     Plans     Usage     Old Costs     Counselling     Kroll Care     Other       Signeral Ordering     UPCs     Plans     Usage     Old Costs     Counselling     Kroll Care     Other       Signeral Ordering     UPCs     Plans     Usage     Old Costs     Counselling     Kroll Care     Other       Signeral Ordering     UPCs     Plans     Usage     Old Costs     Counselling     Kroll Care     Other       Signeral Ordering     UPCs     Plans     Usage     Old Costs     Counselling     Kroll Care     No image avail       Apsi signs     Min Qty     0     0     Old     Old     No image avail       User Cost 4     User Cost 5     UPC     UPC     Image     Image       No. Inter     S65.00     Lot     (Days)     Image                                                                                                    | rug line 2    | Default (Gener | ric) 🗸                     | Double Count  |           | Fee for Sv       | c.                            | <none></none>                                  |                | ×     | Clinical Form                                                                                                    |               |                   |          |                |              |                       |     |                |  |  |
| Comments (0)         (72) bits (bit)         Groups (0)         (72) bits (bit)           opic         Plain Text Comment         File         File                                                                                                    | Half-size Sig |                |                            | Refrigerated  |           | Drug S           | ub                            |                                                | Cle            | ar    | Vial (mL)                                                                                                    |               |                   |          |                |              |                       |     |                |  |  |
| Oppic     Plain Text Comment       Ggneral Ordering UPCs     Plans     Usage     Old Costs     Counselling     Kroll Care     Other       Packs (1)     F2     Init     Pack     E     Init     Pack Active     Front Store       25     Quick Code     Only allow manual price changes     Purchase     \$0.00     Default ( <none>)     No image avail       APSI 85%     Min Cdy     0     0     User Cost 4     Max Cdy     0       User Cost 5     UPC     Init     S65.00     Lot     (Days)</none>                                                                                                    | Comments (    | (0)            |                            |               |           | [ <b>F</b>       | 2 Ins (                       | el Groups (0)                                  | F2 1           | s Del |                                                                                                    |               |                   |          |                |              |                       |     |                |  |  |
| Ggneral Ordering UPCs     Plans     Usage     Old Costs     Counselling     Kroll Care     Other       Packs (t)     F2 [bit 64]     Pack Size     2.5     Pack Active     Front Store       2.5     Only allow manual price changes     Only allow manual price changes     No image avail       Purchase     \$0.00     Og Hand     O     Days       APS1 8.5%     Min Qty     O     O       User Cost 5     UPC     UPC       Nicer Cost 5     UPC                                                                                                    |               |                |                            |               |           |                  |                               |                                                |                |       |                                                                                                    |               |                   |          |                |              |                       |     |                |  |  |
| Packs (1)         F2 [bit ] bit         Pack Size         2.5         Pack Atlive         Front Store           2.5         Only allow manual price changes         Only allow manual price changes         No image avail           Purchase         \$0.00         Org Hand         0         Days           APSI 8.5%         Min Qty         0         0           User Cost 4         UPC         UPC           NL Net         \$65.00         Lot                                                                                                    | General O     | rdering UP     | Cs <u>P</u> lans           | Usage Old C   | osts Cour | selling <u>K</u> | roll Ca                       | are Other                                      |                |       |                                                                                                    | ← Ctrl        |                   |          |                |              |                       |     |                |  |  |
| 2.5     Quick Code     Only allow manual price changes       Purchase     \$0,00       APSI 15%     On Hand       On Hand     O       Days       APSI 8.5%     Min Oty       User Cost 4     Max Oty       User Cost 5     UPC       NI. Net     \$65.00                                                                                                    | Packs (1)     | F2 Ins Del     | Pack Size                  | 2.5           | Pr        | ack Active       |                               | Front Store                                    |                |       |                                                                                                    | -             |                   |          |                |              |                       |     |                |  |  |
| Purchase         \$0,00         Default Vendor         Default ( <none>)         No image avail           APSI 15%         On Hand         0         Days         No image avail           APSI 8.5%         Min Oty         0         0         User Cost 4         Max Oty         0         0           User Cost 5         UPC        </none>                                                                                                    | 2.5           |                | Quick Code                 |               |           | nly allow m      | anual p                       | rice changes                                   |                |       |                                                                                                    | 2             |                   |          |                |              |                       |     |                |  |  |
| APSI 15%         Of Mand         Days         No image avail           APSI 8.5%         Min Cty         0         0           User Cost 4         Max Cty         0         0           User Cost 5         UPC                                                                                                    |               |                | Purchase                   | \$0.00        | Defai     | ult Vendor       | Defaul                        | t ( <none>)</none>                             | ~              |       |                                                                                                    |               |                   |          |                |              |                       |     |                |  |  |
| APS18.5%         Min City         0         0           User Cost 4         Max City         0         0           User Cost 5         UPC                                                                                                    |               |                | APSI 15%                   |               | Опн       | and              | 0                             | Days                                           |                |       | No image a                                                                                                    | vallable      |                   |          |                |              |                       |     |                |  |  |
| User Cost 4 Max City 0 0<br>User Cost 5 UPC<br>NL Net \$65.00 Lot (Days)                                                                                                    |               |                | APSI 8.5%                  | ·             | Min C     | 2ty              | 0                             | 0                                              |                |       |                                                                                                    |               |                   |          |                |              |                       |     |                |  |  |
| User Cost 5 UPC (Days)                                                                                                    |               |                | User Cost 4                |               | Max       | Oty              | 0                             | 0                                              |                |       |                                                                                                    |               |                   |          |                |              |                       |     |                |  |  |
| NL Net \$65.00 Lot (Days)                                                                                                    |               |                | User Cost 5                | -             | UPC       | S 1              |                               |                                                |                |       |                                                                                                    | Load Del      |                   |          |                |              |                       |     |                |  |  |
| (Days)                                                                                                    |               |                | NL Net                     | \$65.07       | Lot       |                  |                               |                                                |                |       |                                                                                                    |               |                   |          |                |              |                       |     |                |  |  |
| Contact Nillowert SSE 00 Expire Date                                                                                                    |               |                | AN LOUGH                   | 505.00        | Emin      | Date             |                               | (Days                                          | 1              |       | Parrent                                                                                                    |               |                   |          |                |              |                       |     |                |  |  |

**NOTE:** Version 10 Service Pack 22 (V10 SP22) adds COVID-19 Immunization support to the existing Kroll Immunization module. To facilitate this, a new Drug Card Type was created – COVID-19 Immunization. The field highlighted in Red above shows the contents of Drug Card Type field when your system is operating on V10 SP22. If your system is on V10 SP21 or lower, this field will be either blank OR set to <Default>.

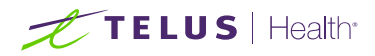

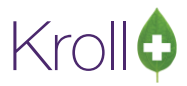

### Creating the Claim

| File Edi   | t Rx View         | Labels Prof    | file Reg | ports Ne  | stwork Uti | ities NH    | Cards Session Hel                                      | lp Version 10               |                        |                                        |                    |           |              |    |   |   |
|------------|-------------------|----------------|----------|-----------|------------|-------------|--------------------------------------------------------|-----------------------------|------------------------|----------------------------------------|--------------------|-----------|--------------|----|---|---|
| F3 - 1     | Patient           | F5 - Drug      |          | F7 - Do   | tor        | F9 - Worldi | ow F10 - Pickup                                        | p F11 - 0                   | rop-off                | F12 -                                  | Save Ch            | anges A   | lt+X - Start |    |   |   |
| 1001099    | Modify Rx         | Adjudicat      | ting     |           |            |             | Previous Fill                                          | This Rx R<br>20/05/2021 0 2 | Start Dat<br>0/05/2021 | e Lates<br>0 20/05                     | t Fill<br>5/2021 0 | 🗸 Lookup  | X Cancel     | 1  |   |   |
| Priority D | efault Wait Time  | • ~]!          | 2 Due    | in 1      | l6 mins    | Fill Rx     | F2 Work Order                                          | r 1900 F2                   | Delivery               | Pickup                                 | ii                 | v         |              |    |   |   |
| Patient Se | arch              |                |          |           | 2rug Sea   | rch         | Pack                                                   | 1.8 🗸                       | Doc Sea                | rch                                    |                    | Loc Off   | fice 🗸       |    |   |   |
| Name       | Holloway, Cal     | ines.          |          | Age: 86   | irand      | Pfizer-Bio  | ntech COVID-19 Vaccin                                  | 30mcg/0.3mL                 | Name                   | PH Pha                                 | rmacist, K         | lioill    |              |    |   |   |
| Address    | 123 Bannister's I | Road           | 1.445    | Male      | Seneric    | Toziname    | ran Cohod A                                            | BTM (Bio                    | Address                | 204 Fre                                | shwater R          | beol      | Drov MI      |    |   | 2 |
| Phone      | Home              | (709) 555-3466 | )        | . See     | AL Lowe    | 1.8 FO      | S78.00 OnHand 0                                        | 78.00 OnHand 0 No image     |                        | City St.John's<br>Phone (709) 555-1234 |                    |           | PIOV NL      |    |   |   |
| Plan       | NLPDP.N Clier     | nt ID 321654   | 321654   |           | DIN        | 02509210    | Min Qty 0                                              |                             | Lic#                   | 945624                                 | i.                 | Alt. Lic# | 945624       |    |   |   |
|            |                   |                |          |           |            |             |                                                        |                             |                        |                                        |                    |           |              |    |   |   |
| Allergies  | (0)               |                |          |           | 219 00     |             |                                                        |                             | Init                   | DR                                     | DR                 | Auth Qty  | 0,3          | 1  |   |   |
|            |                   |                |          |           | AS DIRE    | AS DIRECTED |                                                        |                             |                        | Disp Qty 0.3 mL                        |                    | Kem Qty   | Kem Qty 0    | 1  |   | 3 |
|            |                   |                |          |           |            |             |                                                        |                             |                        |                                        | Days 1             | G.P. %    | 100          |    | 5 |   |
| Condition  | ıs (0)            |                |          |           |            |             |                                                        |                             | Prod Se                | 3 - Ph                                 | armacis v          | Acq Cost  | \$0.00       |    |   |   |
| 1          |                   |                |          |           | Route of   | Admin       | Intramuscular                                          |                             | 0/W                    |                                        | Markup             | \$0.00    |              |    | 1 |   |
|            |                   |                |          |           | Decase     |             | [Vial (ml.)                                            | Label                       |                        |                                        | abels 1 F2         |           | \$13.00      | 00 | 4 |   |
|            | A 1.1.0 (0.000)   |                |          |           | Dosager    | orm         | Total \$13.00                                          |                             |                        |                                        |                    |           |              |    |   |   |
| Plans      | Pricing Dates     | Commen         | ts Indic | ations Ir | mages Oth  | er          | Unit Dose (Ctrl-U):                                    | Disabled                    |                        |                                        |                    |           |              | -  |   |   |
| Strategy   |                   |                |          | Acc       | Cost       | \$0.00      | Delivery Label will be printed     Drg Pack Tier Id: 1 |                             |                        |                                        |                    |           |              |    |   |   |
| Unit Do:   | se Strategy       |                |          | G,P       | . %        | 100         |                                                        |                             |                        |                                        |                    |           |              |    |   |   |
| Manu       | al Price          |                |          | Unit dru  | g cost     | 0.00        |                                                        |                             |                        |                                        |                    |           |              |    |   |   |
|            | Cost              | Markup         | Fee      | Mix Fee   | SSC        | Total       |                                                        |                             |                        |                                        |                    |           |              |    |   |   |
|            | \$0.00            | \$0.00         | \$0.00   | \$0.00    | \$13.00    | \$13.00     |                                                        |                             |                        |                                        |                    |           |              |    |   |   |
| Discount   | \$0.00            | \$0.00         | \$0.00   | \$0.00    | \$0.00     | \$0.00      |                                                        |                             |                        |                                        |                    |           |              |    |   |   |
| Net Amo    | ounts \$0.00      | \$0.00         | \$0.00   | \$0.00    | \$13.00    | \$13.00     |                                                        |                             |                        |                                        |                    |           |              |    |   |   |

- 1. NLPDP requires that the pharmacy send the DIN of the item injected. Select the drug card of the product that you inject into the patient's arm.
- 2. The Prescriber will be the Pharmacist who oversaw the immunization process. Ensure that each injection trained pharmacist has a Doctor card with their correct NLPDP Billing number and Ref ID=16 noted.
- In the Disp Qty field enter the volume in mls of vaccine administered to the patient. When sending the claim, the system will automatically calculate and send a Disp Qty=1 which is what is required by the NLPDP.
- 4. Enter a Days Supply of 1
- 5. If the claim for the pharmacy services fee is rejected with Response code C6 (Patient has other coverage), please resubmit with the Intervention code DB.